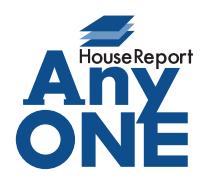

エニワンサポート通信

ご挨拶

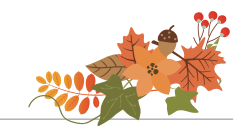

いつもお世話になっております。

AnyONE サポートセンターより AnyONE に関する情報をお届けします。

既に消費税率は上がっていますが、経過措置などの適用で消費税率8%で発注した工事の請求を

消費税率8%で支払いたい場合があります。

今回は、そんな事例を紹介します。

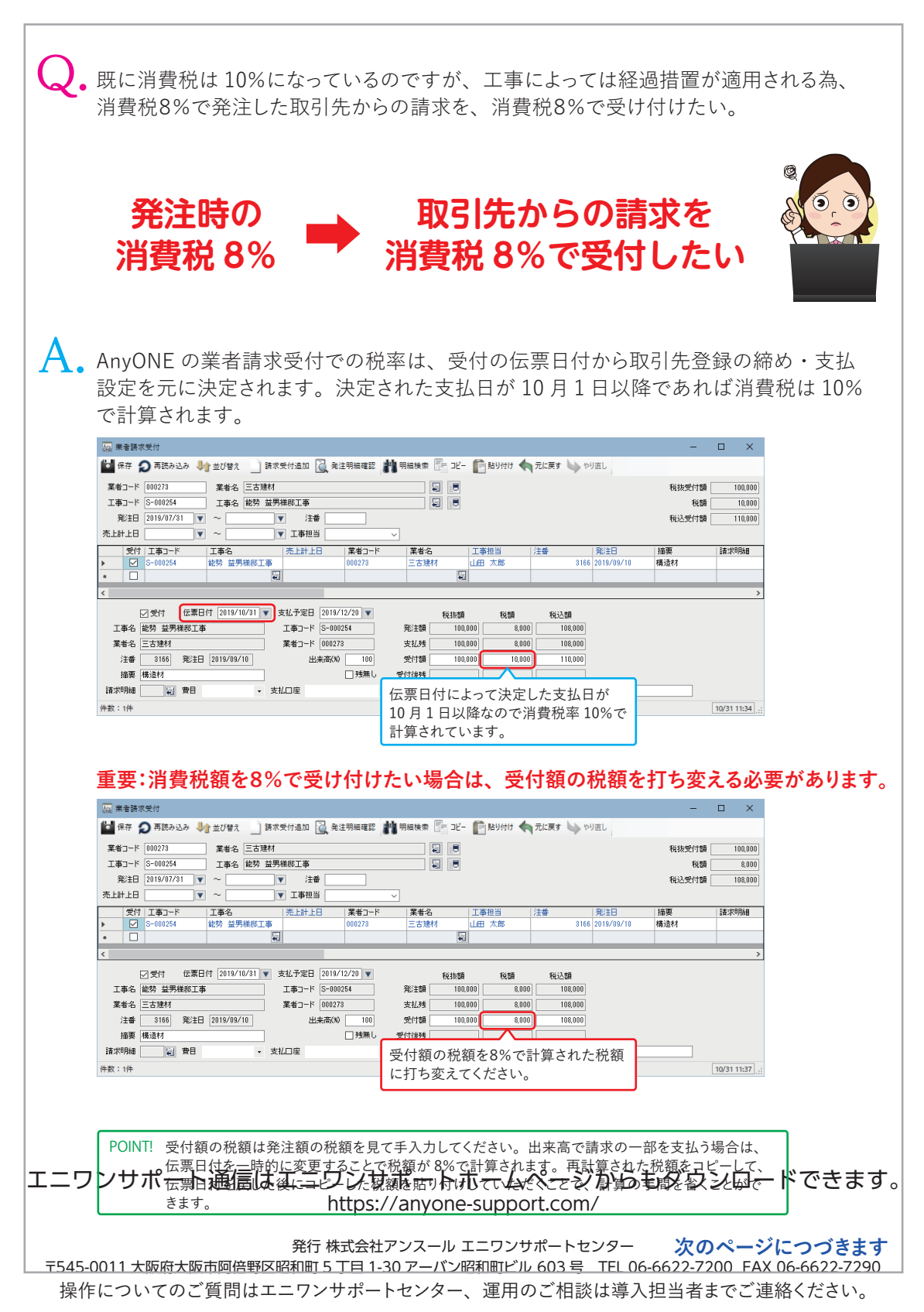

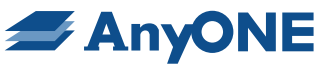

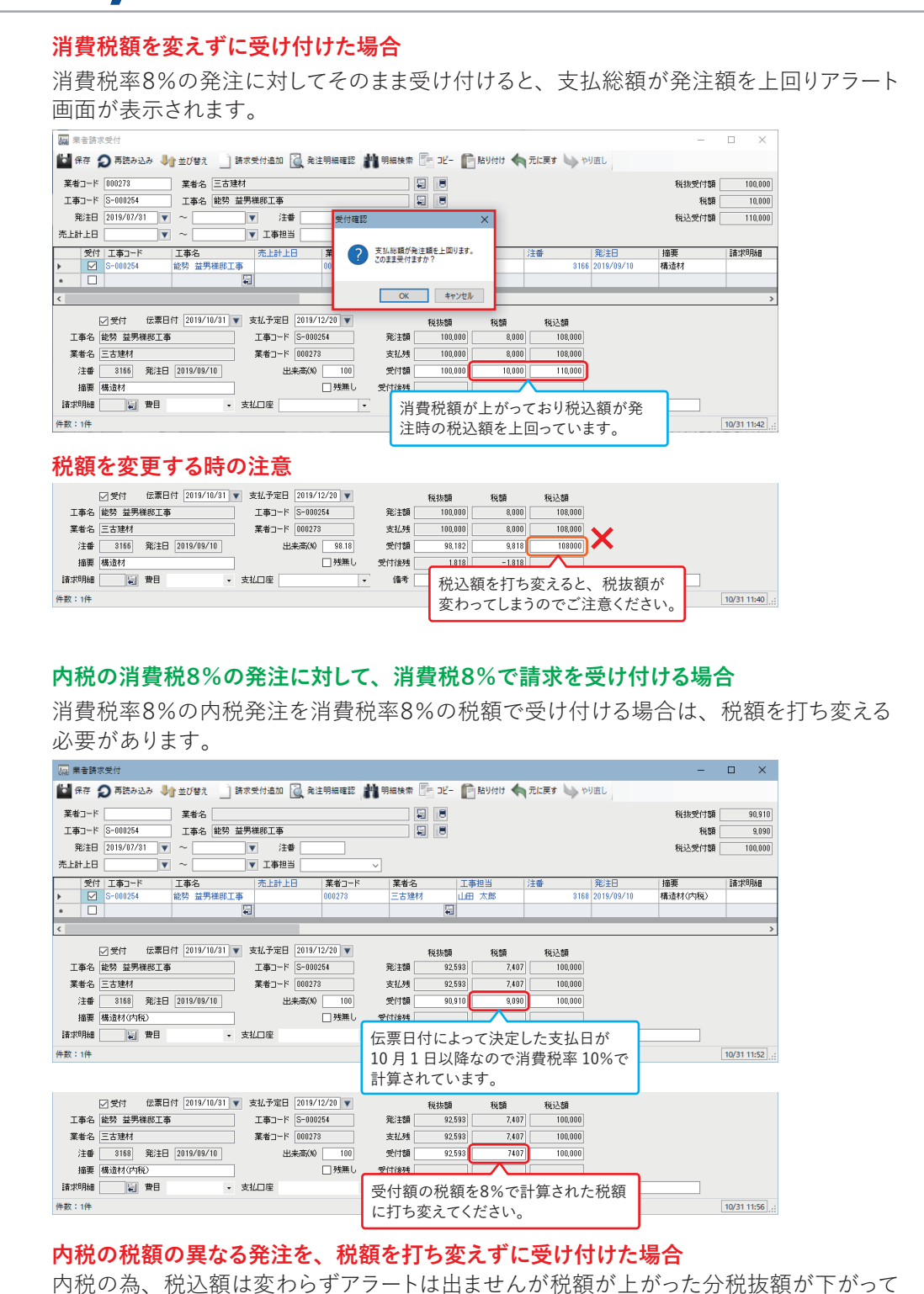

いる為、発注額との差が生まれ支払残が生まれます。

| エホコード              | 業者名<br>5 S=000054 工業者名                | 3<br>                |                                         |           |                         |             |            | 税抜受付額           |                |
|--------------------|---------------------------------------|----------------------|-----------------------------------------|-----------|-------------------------|-------------|------------|-----------------|----------------|
|                    | - <u>3-000234</u> ⊥∰4                 | ■ 能为 重力保砂工争<br>(14番) |                                         |           |                         |             |            | 15.98<br>指认受付類  |                |
| 上計上日               | · · · · · · · · · · · · · · · · · · · | ▼ 工事担当               | ~                                       | 1         |                         |             |            | (Assessed 1 and |                |
| 受付                 | · · · · · · · · · · · · · · · · · · · | 」売上計上日。              | 葉者コード                                   | <br>  葉者名 | 丁事相当                    | 注曲          | 縦注日        | 摘要              | 1111日111日      |
|                    | ] S-000254 能勢 益                       | 男様郎工事                | 000273                                  | 三古建材      | 山田太郎                    | 3168        | 2019/09/10 | 構造材(内税)         |                |
|                    | 1                                     | ÷.                   |                                         |           | ei -                    |             |            |                 |                |
|                    |                                       |                      |                                         |           |                         |             |            |                 | >              |
|                    | □受付 伝票日付                              | ▼ 支払予定日              | V                                       | 彩坊        | 10 10 10                | 和认知         |            |                 |                |
| 工事名                | 能勢 益男様邸工事                             | 工事コード S-             | 000254                                  | 発注額       | 2,593 7,40              | 7 100,000   |            |                 |                |
| 業者名                | 三古建材                                  | 業者コード 01             | 0273                                    | 支払残       | 1,683 - 1,68            | 3           |            |                 |                |
| 注番                 | 3168 発注日 2019/0                       | 9/10 出来#             | 5(%)                                    | 受付額       |                         |             |            |                 |                |
|                    | 構造材(内税)                               |                      | 税額が上                                    | がった分科     | 抜き貊が                    | <b>ドがって</b> |            |                 |                |
| 摘要                 |                                       |                      |                                         | ナリ産ぶの     | いています                   | 1,7,7,0     |            |                 |                |
| 摘要<br>青求明細         | ■ 費目 外注費                              | ▼ 支払口座               | 1 1 1 1 1 1 1 1 1 1 1 1 1 1 1 1 1 1 1 1 |           | <i>h n</i> <b>x a</b> . |             |            |                 |                |
| 摘要<br>春求明細<br>数:1件 | 費目 外注費                                | • 支払口座               | いるのでき                                   | × 1A/2/J  |                         |             |            |                 | 10/31 15:39 .: |